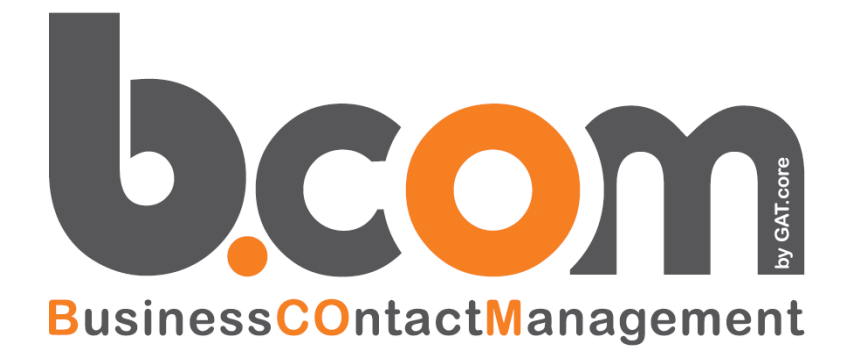

**Configura l'integrazione CRM con IFM #Phones** 

Validità: Giugno 2019

Questa pubblicazione è puramente informativa. impresoft non offre alcuna garanzia, esplicita od implicita, sul contenuto. I marchi e le denominazioni sono di proprietà delle rispettive società

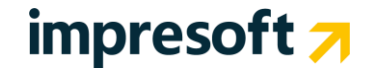

# **SOMMARIO**

| <u>1.</u>  | INTRODUZIONE                                           | 3      |
|------------|--------------------------------------------------------|--------|
| 1.1<br>1.2 | Integrazione CRM con IP-PBX<br>Descrizione IFM #Phones | 3<br>3 |
| <u>2.</u>  | L'INTEGRAZIONE CRM CON IFM #PHONES                     | 5      |
| 2.1        | ARCHITETTURA INTEGRAZIONE CRM IFM #PHONES              | 5      |
| 2.2        | IMPOSTAZIONI SU IFM #PHONES                            | 5      |
| 2.3        | IMPOSTAZIONI SUL CRM                                   | 7      |
| 2.4        | CREAZIONE E GESTIONE CAMPAGNE NEL CRM                  | 9      |
| <u>3.</u>  | UTILIZZO SERVIZI IFM #PHONES DAL CRM                   | 19     |
| 3.1        | Uso dei servizi da CRM                                 | 19     |

## **1.** Introduzione

## **1.1** Integrazione CRM con IP-PBX

L'integrazione del centralino telefonico al CRM permette di velocizzare le operazioni di comunicazione col cliente, evitando all'operatore il dispendio di tempo in ricerche, e interagendo direttamente con i dati del cliente stesso.

Il **CRM** può essere integrato con la telefonia mediante diverse soluzioni **IP PBX**, con diversi livelli di integrazione e sicurezza.

In questo documento tratteremo l'integrazione con IFM #Phones.

### **1.2** Descrizione IFM #Phones

#Phones è un programma telefonico utilizzato per effettuare le chiamate telefoniche verso i clienti. Si presenta con un'interfaccia semplice ma efficace, che contiene tutti gli strumenti essenziali. Quando l'utente entrerà nella Multimedia, il CRM e #Phones si integreranno per essere usati insieme.

#Phones dispone di due skin. Quello predefinito ("Blue Mate") apre una barra laterale che rimane visibile e affiancata al CRM. Ad esempio, è simile a questa:

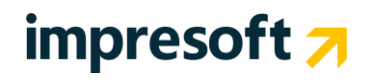

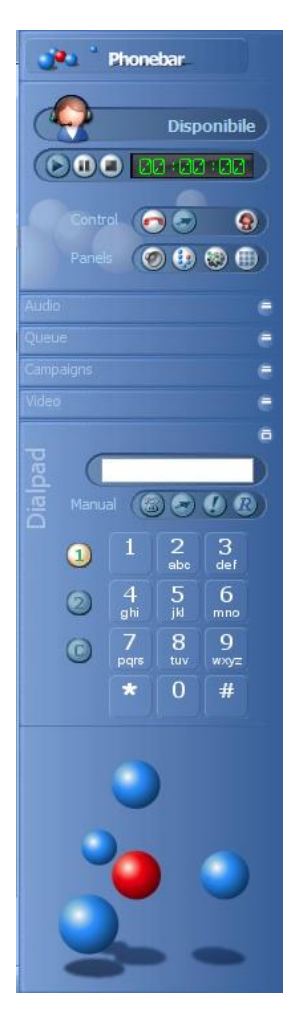

Nella parte alta troviamo:

- Tasto PHONEBAR: contiene alcuni menu di personalizzazione, tra cui la modifica dello skin, ma si consiglia di lasciare invariate tutte le impostazioni. E' presente anche la voce ESCI (da #Phones).
- Status utente: mostra se si è disponibili, in pausa o sconnessi.
- Tasto PLAY: se l'utente è disponibile, risulta premuto.
- Tasto PAUSA: mette in pausa la phonebar.
- Tasto STOP: disconette la phonebar (non premere mai).

#### A seguire:

Area CONTROL:

- Cornetta rossa: risponde o riappende.
  - Icona 🙆: invia una richiesta di intervento al supervisore.

#### Area PANELS:

I quattro tasti aprono le rispettive sezioni sottostanti:

- Audio: regolazioni microfono ed audio.
- Coda / Queue: mostra le chiamate in coda.
- Campaigns: mostra le campagne #Phones attive per l'utente (vedere più avanti).
- Dialpad: mostra o nasconde il tastierino numerico.

L'altro skin invece è una barra a sfondo grigio che si apre sulla parte alta del monitor, ma come indicato sopra non viene usata. Lo skin si può scegliere premendo il tasto PHONEBAR. Le funzionalità presenti sono le medesime; il tastierino numerico è assente, ma volendo fare una chiamata manuale si può scrivere il numero nella cella bianca al centro e premere INVIO.

Skin "Classic":

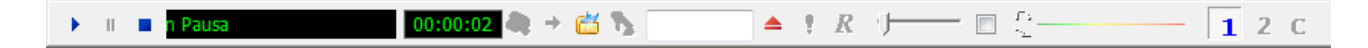

## **2.** L'integrazione CRM con IFM #Phones

### 2.1 Architettura Integrazione CRM IFM #Phones

L'integrazione tra CRM e Infomaster (IFM) #Phones consente l'interazione flessibile tra i due sistemi. Può essere usato per attività di Outbound, Inbound e per la gestione Contact Provider.

#### **REQUISITI NECESSARI PER IL FUNZIONAMENTO**

- Installazione di #Phones lato server, configurato dai tecnici InfoMaster
- Installazione dell'applicativo di integrazione sui pc client, fornito dai tecnici InfoMaster
- Download dell'integrazione tra #Phones e Crm (dal Crm, menu VOIP/Installa IFM #Phones Integration)
- Configurazione dei riferimenti di #Phones in Crm
- Creazione e configurazione delle campagne nel CRM con riferimenti ai servizi di #Phones. In caso di utilizzo modulo #Phones "Contact provider", è necessario anche configurare correttamente il database "bComContactProvider" dalla relativa pagina amministrativa. E' necessaria l'attivazione del modulo 'predittivo' nel CRM.

#### **REQUISITI RICHIESTI SUL CLIENT:**

- Presenza di Framework 4.5.
- Cuffie o telefoni certificati da Infomaster.

Si rimanda ai prossimi capitoli per le relative spiegazioni.

### 2.2 Impostazioni su IFM #Phones

L'installazione e l'attivazione di IFM #Phones vengono spiegate di seguito. La funzionalità è presente solo con versioni del CRM superiori alla 7.8.8.

#### Download del setup client #Phones

Il setup può essere scaricato direttamente dal CRM e va installato sui client che utilizzeranno l'integrazione. Entrare nel CRM e, sulla toolbar in in alto, premere la voce "VoIP". Quindi "INSTALLA IFM #Phones INTEGRATION". La voce è presente anche sulle toolbar degli operatori.

| VoIP                                            | VoIP Amministrazione                            |      |  |  |  |  |  |  |  |
|-------------------------------------------------|-------------------------------------------------|------|--|--|--|--|--|--|--|
| <ul> <li>Integrazione con Voispeed 6</li> </ul> |                                                 |      |  |  |  |  |  |  |  |
| • Inte                                          | Integrazione con IFM #Phones                    |      |  |  |  |  |  |  |  |
| Inst                                            | alla IFM #Phones Integra                        | tion |  |  |  |  |  |  |  |
| • Inte                                          | <ul> <li>Integrazione con IPhone.BOX</li> </ul> |      |  |  |  |  |  |  |  |
| <ul> <li>Installa Phone Integration</li> </ul>  |                                                 |      |  |  |  |  |  |  |  |
| - 1050                                          | alla Phone Integration                          |      |  |  |  |  |  |  |  |

Salvare l'eseguibile e lanciarlo, attenendosi alle istruzioni date a video fino al completamento dell'operazione.

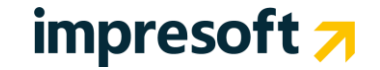

| S Installazione di SilfmPhone Integration                                                                | S Installazione di SilfmPhone Integration                                                                                |
|----------------------------------------------------------------------------------------------------|----------------------------------------------------------------------------------------------------|
| Installazione di SiIfmPhone<br>IFM Group                                                                 | Informazioni<br>Leggere le importanti informazioni che seguono prima di procedere.                                       |
| SIIfmPhone 1.0.7.0 sarà installato sul computer.<br>Premere Avanti per continuare, o Annulla per uscire. | Quando si è pronti per proseguire, premere Avanti.                                                                       |
|                                                                                                    | Verificare la presenza sul client del framework 4.5 : https://www.microsoft.com/it-<br>it/download/details.aspx?id=30653 |
| Avanti > Annulla                                                                                         | < Indietro Avanti > Annulla                                                                                              |

#### Premendo AVANTI:

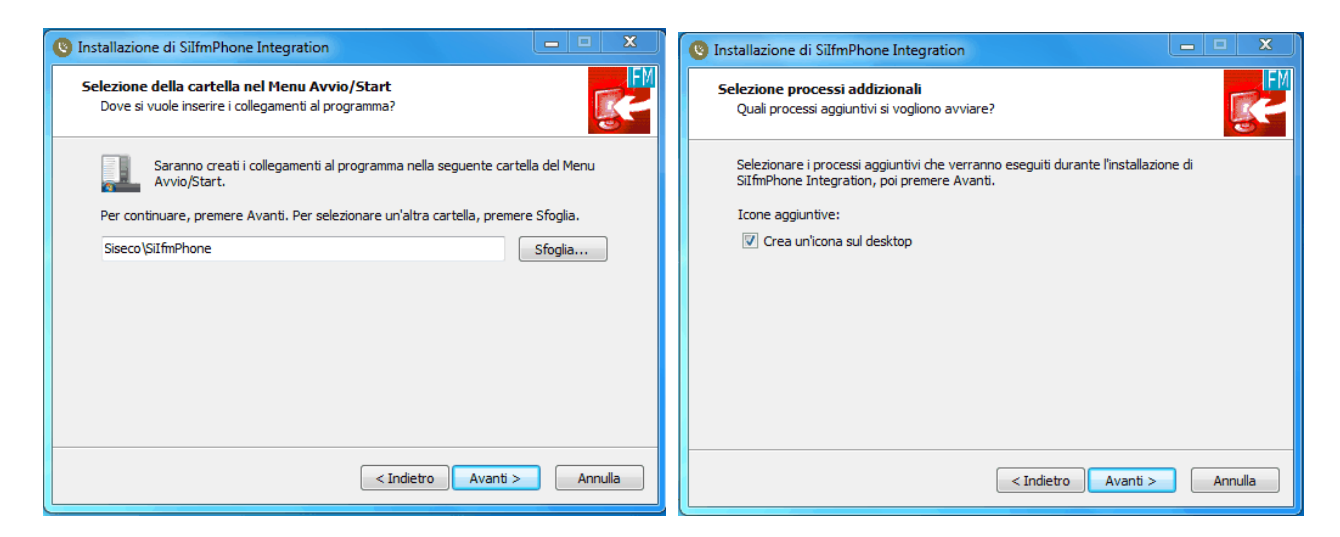

#### Per completare l'installazione:

| S Installazione di SilfmPhone Integration                                                                                                    | Installazione di SilfmPhone Integration                                                                            |
|----------------------------------------------------------------------------------------------------|----------------------------------------------------------------------------------------------------|
| Pronto per l'installazione<br>Il programma di installazione è pronto per iniziare l'installazione di SiIfmPhone<br>Integration sul computer. | Installazione in corso<br>Attendere il completamento dell'installazione di SiIfmPhone Integration sul<br>computer. |
| Premere Installa per continuare con l'installazione, o Indietro per rivedere o modificare<br>le impostazioni.                                | Termine dell'installazione                                                                                         |
| Cartella del menu Avvio/Start:<br>Siseco (SilfmPhone<br>Processi addizionali:<br>Icone aggiuntive:<br>Crea un'icona sul desktop              |                                                                                                    |
| <u>ب</u>                                                                                                    |                                                                                                    |
| < Indietro Installa Annulla                                                                                                    | Annulla                                                                                                    |

# impresoft 🛪

### 2.3 Impostazioni sul CRM

Per attivare l'integrazione tra il CRM e #Phones sono necessarie alcune impostazioni, indicate qui di seguito.

#### Sistemazione "Opzioni" degli Utenti

Per utilizzare l'integrazione con IFM #Phones, è fondamentale selezionare questa opzione agli utenti utilizzatori.

Si trova in Utilità / Opzioni, sotto il tab CTI.

Vanno indicati:

- URL: digitare l'URL completo (inclusa la dicitura http://) da utilizzare per connettersi a #Phones. Es. http://localhost:8088/. Attraverso un websocket, la pagina del CRM e la componente #Phones riescono a colloquiare.
- Utente: inserire il nome dell'utente. All'apertura di #Phones dalla Multimedia l'utente risulterà già collegato. Se questo dato manca nelle Opzioni, all'apertura di #Phones l'utente dovrà inserirle per collegarsi.
- Cognome: inserire il cognome dell'utente (come sopra).
- Password: è la password di connessione a #Phones. Attenzione: non si tratta della password del CRM né dell'interno, è la password di accesso a #Phones. Come indicato sopra, se viene inserita qui, all'apertura della Multimedia l'utente si troverà direttamente collegato e subito operativo.
- Server #Phones: digitare l'indirizzo o il nome del server #Phones (facoltativo).
- Interno: digitare l'interno dell'utente (facoltativo).
- Prefisso: inserire l'eventuale prefisso per uscire con la linea, es. 0 oppure 9, ecc. (facoltativo).

L'aspetto finale sarà simile al seguente:

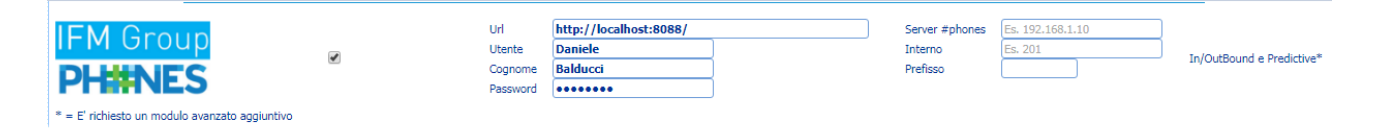

#### Impostazione voci di menu per utente Amministratore

Le informazioni di collegamento tra le campagne e i servizi #Phones verranno visualizzate in una specifica pagina, a cui si accede mediante il menu AMMINISTRAZIONE presente sulla toolbar. La voce di menu è "**Gestione contact provider #Phones – Infomaster**".

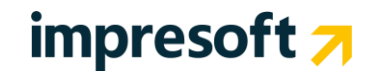

| Amministrazione                          | Cronologia                                     | ToDo List  | F |  |  |  |  |  |
|------------------------------------------|------------------------------------------------|------------|---|--|--|--|--|--|
| <ul> <li>Inserimento guidate</li> </ul>  | <ul> <li>Inserimento guidato utenti</li> </ul> |            |   |  |  |  |  |  |
| <ul> <li>Gestione Utenti</li> </ul>      |                                                |            |   |  |  |  |  |  |
| <ul> <li>Utenti Connessi</li> </ul>      | <ul> <li>Utenti Connessi</li> </ul>            |            |   |  |  |  |  |  |
| <ul> <li>Duplica profili</li> </ul>      | <ul> <li>Duplica profili</li> </ul>            |            |   |  |  |  |  |  |
| <ul> <li>Riavvia Application</li> </ul>  | Pool                                           |            |   |  |  |  |  |  |
| • Gestione Aziende                       | 3                                              |            |   |  |  |  |  |  |
| <ul> <li>Configurazione guid</li> </ul>  | lata                                           |            |   |  |  |  |  |  |
| <ul> <li>Log delle operazion</li> </ul>  | i                                              |            |   |  |  |  |  |  |
| <ul> <li>Gestione Multilingua</li> </ul> |                                                |            |   |  |  |  |  |  |
| Gestione Centralini                      | /PBX e Interni (Vo                             | oispeed6)  |   |  |  |  |  |  |
| Gestione contact pr                      | ovider #Phones -                               | Infomaster |   |  |  |  |  |  |

Sebbene questa sia già presente nella toolbar, prima di utilizzarla <u>è indispensabile</u> aggiungere tutti i menu all'utente Amministratore altrimenti, cliccandola, si potrebbe ricevere un messaggio di impossibilità di accesso alla funzione.

Per aggiungere tutti i menu, entrare in Amministrazione / Gestione Utenti, posizionarsi sulla scheda di ADMIN (o comunque dell'utente "amministratore" che gestirà questa parte) ed aggiungere tutti i menu attraverso il tasto AGGIUNGI TUTTE LE FUNZIONI.

Al termine di tutti i passaggi illustrati di seguito, i log potranno essere consultati anche dalla pagina Utilità / Gestione Contact Provider #Phones - Infomaster:

| • 60        | IFM Group<br>PH#NES |                                            |            |                                          |                 |                   |            |      |          |                 |                            |               |
|-------------|---------------------|--------------------------------------------|------------|------------------------------------------|-----------------|-------------------|------------|------|----------|-----------------|----------------------------|---------------|
| С т<br>С р  | abella<br>ataba     | di configurazione popolata<br>se presente! |            | Istanza Sql:<br>Utente Sql:<br>Password: | serverdev<br>sa | •                 |            |      |          | Salva           | Configurazione Crea Databa |               |
| Confi       | jurazio             | ne dei servizi #Phones - Campag            | jne bCom.  |                                          |                 |                   |            |      |          |                 | Filtra:                    | S 11          |
| ID          | A IDS               | ervizioIFM                                 | BCOMServer | BCOMDatabase                             | BCOMUser        | BCOMPassword      | IDMotivo   |      | LogType  | LogLevel        | Disabilitato               |               |
| 1010        | 0                   |                                            | serverdev  | REVENT                                   | sa              | *******           |            | 5731 | Database | Error           | 0                          |               |
| 1008        | IfmS                | v00001                                     | ServerDev  | Revent                                   | sa              | *******           |            | 5768 | Database | FATAL           | 1                          |               |
| 2           | SrId0               | 003,CpId0005                               | ServerDev  | Revent                                   |                 |                   |            | 5768 | DATABASE | DEBUG           | 0                          |               |
| 4           | SrId0               | 003,CpId0006                               | ServerDev  | Revent                                   | sa              | *******           |            | 5768 | Database | DEBUG           | 1                          |               |
| 1009        | SrId                | 009,CpId0009                               | (local)    | IC4Y                                     | sa              | *******           |            | 6    | Database | Error           | 1                          |               |
| 14 4<br>ID: | 1                   | )/1 ▶ ▶<br>Log type: [                     | û          | ,                                        | Log             | Level:            | Ŷ          |      | )        | Salva Configura | zione Debugging            | X 🗟 😂 s 8 ŭ O |
| Log d       | el cont             | act provider                               |            |                                          |                 |                   |            |      |          |                 | Filtra:                    | 9.11          |
| → ID        |                     | IDServizioIFM                              | DataEvento |                                          | Livello         | Messaggio         |            |      |          |                 |                            |               |
|             | 5000                | SrId0003,CpId0005                          | 20/04/2    | 018 18:21:08                             | DEBUG           | REFRESHDB - terr  | mine proce | dura |          |                 |                            |               |
|             | 4999                | SrId0003,CpId0005                          | 20/04/2    | 018 18:21:08                             | DEBUG           | REFRESHDB - iniz  | io procedu | ra   | $\sim$   |                 |                            |               |
|             | 4998                | SrId0003,CpId0005                          | 20/04/2    | 018 18:21:08                             | DEBUG           | CONTACTS - term   | ine proced | lura | 1        |                 |                            |               |
|             | 4997                | SrId0003,CpId0005                          | 20/04/2    | 018 18:21:08                             | DEBUG           | CONTACTS - inizio | procedura  | a    |          |                 |                            |               |

#### Impostazioni dei Parametri della Procedura

Per un migliore funzionamento, consigliamo di controllare in Utilità / Parametri della Procedura questi parametri:

• CC6007 - Visualizza il Pannello degli Strumenti nella MultimediaForm e attiva la pausa operatore all'ingresso e all'uscita dalla Multimedia → SI per tutti gli utenti (indispensabile).

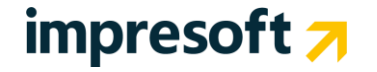

• CC0033 - Multimedia: effettua chiamate immediate all'apertura del nominativo impostato → consigliata l'impostazione a SI (in caso di campagne OUTBOUND a gruppi).

Se i parametri vengono modificati è fondamentale far riloggare gli utenti.

Per ulteriori informazioni, si rimanda ai prossimi capitoli.

### 2.4 Creazione e gestione Campagne nel CRM

#### Impostazioni per campagna Outbound a Gruppi con chiamate manuali

Di seguito le istruzioni per la lavorazione di una campagna OUTBOUND a Gruppi utilizzando #Phones.

La campagna si crea con i metodi consueti del CRM. Modalità di lavoro: GRUPPI. Posizionarsi sul tab VOIP. Compilare manualmente il campo indicato inserendo rispettivamente **SERVIZIO/CAMPAGNA** di #Phones. Come divisore si utilizza <u>la barra</u>. Il nome del Servizio da utilizzare lo si trova sul <u>Server</u> dove è installato #Phones.

Questa impostazione è obbligatoria: se manca, la campagna non può essere lavorata.

| GENERALE                                                                                                    | WORKFLOW  | RICHIAMI/APP.TI | OPZ.AVANZATE | DOCUMENTI            |  |  |  |  |
|----------------------------------------------------------------------------------------------------|-----------|-----------------|--------------|----------------------|--|--|--|--|
| MARKETING                                                                                                    | VOIP      | PREDICTIVE      | GRUPPI       | AGENTI/PRODOTTI      |  |  |  |  |
| MESSAGGIO INTRODUTTIVO                                                                                                    | E-MAILING | ALTRO           | INBOUND      | CAMPI PERSONALIZZATI |  |  |  |  |
| Servizio/Campagna #Phones Infomaster (Es : OutBound/Operatori)<br>N.B. Attivo solo nel caso di integrazione con #Phones di Infomaster (Verificare su opzioni utente - Tab CTI). |           |                 |              |                      |  |  |  |  |
| Solo se disponibile il modulo VOIP per le chiamate automatiche                                                                                                    |           |                 |              |                      |  |  |  |  |
| Prefisso LCR per le chiamate che vengono effettuate collegate a questa campagna<br>N.B. Si somma all'eventuale prefisso del servizio Predictive                                 |           |                 |              |                      |  |  |  |  |

Sul server di #Phones si trova un'alberatura dove sono indicati i SERVIZI.

Nella casella va immesso il servizio esistente e corretto per la campagna, rispettando eventuali spazi. Nel nostro caso, ponendo di avere un'alberatura simile a questa, dovremmo inserire OUT TEST/Operatori

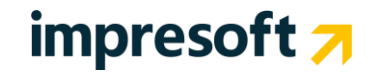

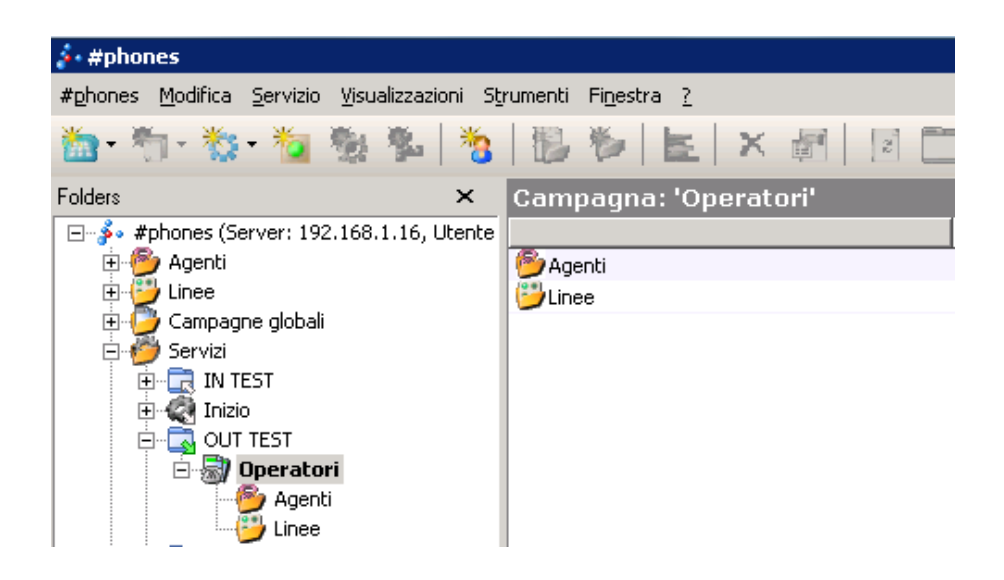

#### Impostazioni per campagne Inbound

Di seguito le istruzioni per la lavorazione di una campagna INBOUND utilizzando #Phones.

La campagna si crea con i metodi consueti del CRM. Modalità di lavoro: GRUPPI Posizionarsi sul tab INBOUND. Compilare manualmente il campo indicato inserendo rispettivamente SERVIZIO/CAMPAGNA di #Phones.

Il metodo di inserimento è lo stesso indicato nel paragrafo precedente. I valori sono divisi da una barra.

| GENERALE                                                                                             | WORKFLOW                                   | RICHIAMI/APP.TI                   | OPZ.AVANZATE | DOCUMENTI           |  |  |  |  |  |
|----------------------------------------------------------------------------------------------------|--------------------------------------------|-----------------------------------|--------------|---------------------|--|--|--|--|--|
| MARKETING                                                                                            | VOIP                                       | PREDICTIVE                        | GRUPPI       | AGENTI/PRODOTTI     |  |  |  |  |  |
| MESSAGGIO INTRODUTTIVO                                                                               | E-MAILING                                  | ALTRO                             | INBOUND      | CAMPI PERSONALIZZAT |  |  |  |  |  |
| Parametri Telefonate Inbound     Numeri Telefonici, gruppi di risposta gestiti o servizi collegati : |                                            |                                   |              |                     |  |  |  |  |  |
| <ul> <li>Iphonebox - Es: 80</li> <li>Voispped6 - Es: 80</li> <li>WildIX - Indicare 'n</li> </ul>     | 00800800;0331.<br>0800800;03313<br>wildix' | 341917<br>341917 oppure 'Assisten | iza'         |                     |  |  |  |  |  |
| • #Phones - Es : 'In                                                                                 | Bound\Operator                             | i'                                |              |                     |  |  |  |  |  |

Nella casella va immesso il servizio esistente e corretto per la campagna, rispettando eventuali spazi. Nel nostro caso, ponendo di avere un'alberatura simile a questa, dovremmo inserire IN TEST/Operatori.

# impresoft 🛪

| 🍰 #phones                                    |                                    |          |
|----------------------------------------------|------------------------------------|----------|
| #phones Modifica Servizio Visualizzazioni St | rumenti Fi <u>n</u> estra <u>?</u> |          |
| 🊵 • 🖏 • 🏷 • 🙋 🖏 🛸   🏷                        | 🐌 🏷   崖   🗙                        | 2        |
| Folders ×                                    | Campagna: 'Operato                 | ori'     |
| 🖃 🍜 #phones (Server: 192.168.1.16, Utente    | Agente                             | Id       |
| 🗄 👰 Agenti                                   | 🞯 Linda Barutta                    | AgId0025 |
| 🕀 😳 Linee                                    | 🞯 test test                        | AgId0021 |
| 🕀 受 Campagne globali                         | @test2 test2                       | AgId0022 |
| 📮 🤔 Servizi                                  |                                    |          |
| 🔁 🖳 IN TEST                                  |                                    |          |
| 🕀 🌒 Accoglienza                              |                                    |          |
| 😟 📆 Coda                                     |                                    |          |
| 😟 🐻 Commerciali                              |                                    |          |
| 😟 🎒 Commiato                                 |                                    |          |
|                                              |                                    |          |
| 😟 🥘 Solo IVR20                               |                                    |          |

#### Impostazioni per campagne predittive con Contact Provider

La gestione della campagna predittiva ha una gestione che necessita il perfezionamento di alcuni punti. Il motivo si crea nei modi consueti. In alto a destra si trova in più questo box: – solo dopo aver selezionato la modalità di lavoro "Predictive" e soprattutto l'application "Infomaster"- mostra due ulteriori link:

| Modalità di Lavoro                           | Predictive (R)                                                                                                    |   |
|----------------------------------------------|----------------------------------------------------------------------------------------------------|---|
| Application                                  | Infomaster                                                                                                    |   |
| Per utilizzare il<br>• Lettura<br>• Verifica | modulo predictive - Contact Provider Infomaster :<br>a documento integrazione : <b>Integrazione IFM</b><br>a installazione SiIfmContactProvider.ddl : <b>Link per il download</b> | _ |

- Link del documento di integrazione (si tratta del presente materiale)
- Link per download del file SilfmContactProvider.exe.

Scaricare ed installare questo file **è basilare** per il funzionamento di campagne Contact Provider (predittive).

Il file si scarica si scarica UNA SOLA VOLTA e DA UN SOLO PC per poter eseguire la configurazione. Una volta effettuata, non è necessario ripeterla da altri pc.

Di seguito le istruzioni su come procedere:

- 1. Scaricare il file (zip autoscompattante)
- 2. Una volta scaricato, eseguire il file "SilfmContactProvider.exe"
- 3. Durante l'esecuzione verrà generata localmente una cartella chiamata "C:\SilfmContactProvider"
- Dopo l'estrazione verrà aperto automaticamente con Notepad (Blocco Note) il file ContactProvider.config in cui, subito all'inizio, si trova questa sezione da configurare: <configuration>

<server>[[ServerDB]]</server>
<user>[[User]]</user>
<password>[[Password]]</password>
<configuration>

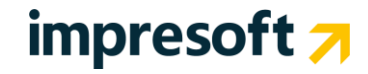

Vanno indicati i requisiti richiesti e quindi salvato il file **mantenendo il formato** .config Il file si ri-salva automaticamente nella cartella "C:\SilfmContactProvider"

Es.

<configuration> <server>serverphones</server> <user>sa</user> <password>AABBcc</password> <configuration>

Questi dati sono necessari per puntare al database "BCOMContactProviderConfig", che viene generato dalla pagina dedicata nel CRM (vedere più avanti).

- Una volta modificato il file come indicato al punto 4, è necessario copiare il contenuto della cartella locale C:\SilfmContactProvider nell'apposita cartella di #Phones posizionata <u>sul server</u> e che si chiama C:\Program Files\Phones Enterprise\Dialer.NET\Server
- 6. Dal <u>server</u>, aprire la configurazione di #Phone sul Servizio con cui si voglia lavorare con il Contact Provider (vedere foto più avanti):
  - Tasto DX > Proprietà
  - o Tab "Dati"
  - o Abilitare il "Generatore contatti"
  - o Indicare la stringa SilfmContactProvider.ContactProvider, SilfmContactProvider
  - o Salvare

Per terminare, premere PLAY sul Servizio.

#### Di seguito alcune foto esplicative.

Punto 6: tasto destro / proprietà ...

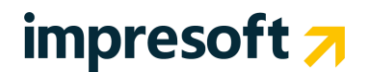

| 🍻 #phones                 |                |                   |                               |                            |          |          |               |
|---------------------------|----------------|-------------------|-------------------------------|----------------------------|----------|----------|---------------|
| #phones Modifica §        | <u>5</u> erviz | io <u>V</u> isual | lizzazioni S <u>t</u> rumenti | Fi <u>n</u> estra <u>?</u> |          |          |               |
| 🋅 • 🌴 • 🏷 •               | 1              | 1                 | 🏂 🛛 🐮                         | *   ⊨                      | X 🛃 🛛    |          | 🛛 🗰 📄 🔛 🔝 🚺   |
| Folders                   |                | ×                 | Servizio: 'OU                 | T TEST'                    |          |          |               |
| 🖃 🍰 #phones (Ser          | ver: 1         | 192.168.:         | Campagna                      |                            | Id ⊽     | Stato    | Utente        |
| 🗄 🍎 Agenti                |                |                   | 🔊 Operatori                   |                            | CpId0005 | Inattiva | Administrator |
|                           | e alob         | ali               |                               |                            |          |          |               |
| E M Servizi               | s giob         |                   |                               |                            |          |          |               |
| 🗍 🗍 🗍 🗍 🗍                 | 5T             |                   |                               |                            |          |          |               |
| 🕀 🏹 Inizio                |                |                   |                               |                            |          |          |               |
|                           | •              | Attiva se         | ervizio                       |                            |          |          |               |
| in aggrup<br>in aggrup    |                | Sospend           | i servizio                    |                            |          |          |               |
| 🕀 🧭 Raggrup               |                | Termina           | servizio                      |                            |          |          |               |
| 🗄 🧭 Modelli<br>🕀 🏷 Utenti |                | Nuova ca          | ampagna 🕨                     |                            |          |          |               |
|                           |                |                   |                               |                            |          |          |               |
|                           |                | Invia me          | ssaggio                       |                            |          |          |               |
|                           |                | Azzera s          | tatistiche                    |                            |          |          |               |
|                           | E              | Nuovo g           | rafico                        |                            |          |          |               |
|                           |                |                   |                               |                            |          |          |               |
|                           |                | Modifica          | ownership                     |                            |          |          |               |
|                           | ×              | Cancella          |                               |                            |          |          |               |
|                           |                |                   |                               |                            |          |          |               |
|                           | <b>e</b>       | Proprieta         |                               |                            |          |          |               |
|                           |                |                   |                               | -                          |          |          |               |

Quindi tab DATI, abilitare il Generatore Contatti e copiare la stringa...

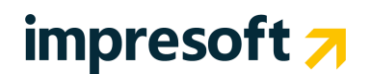

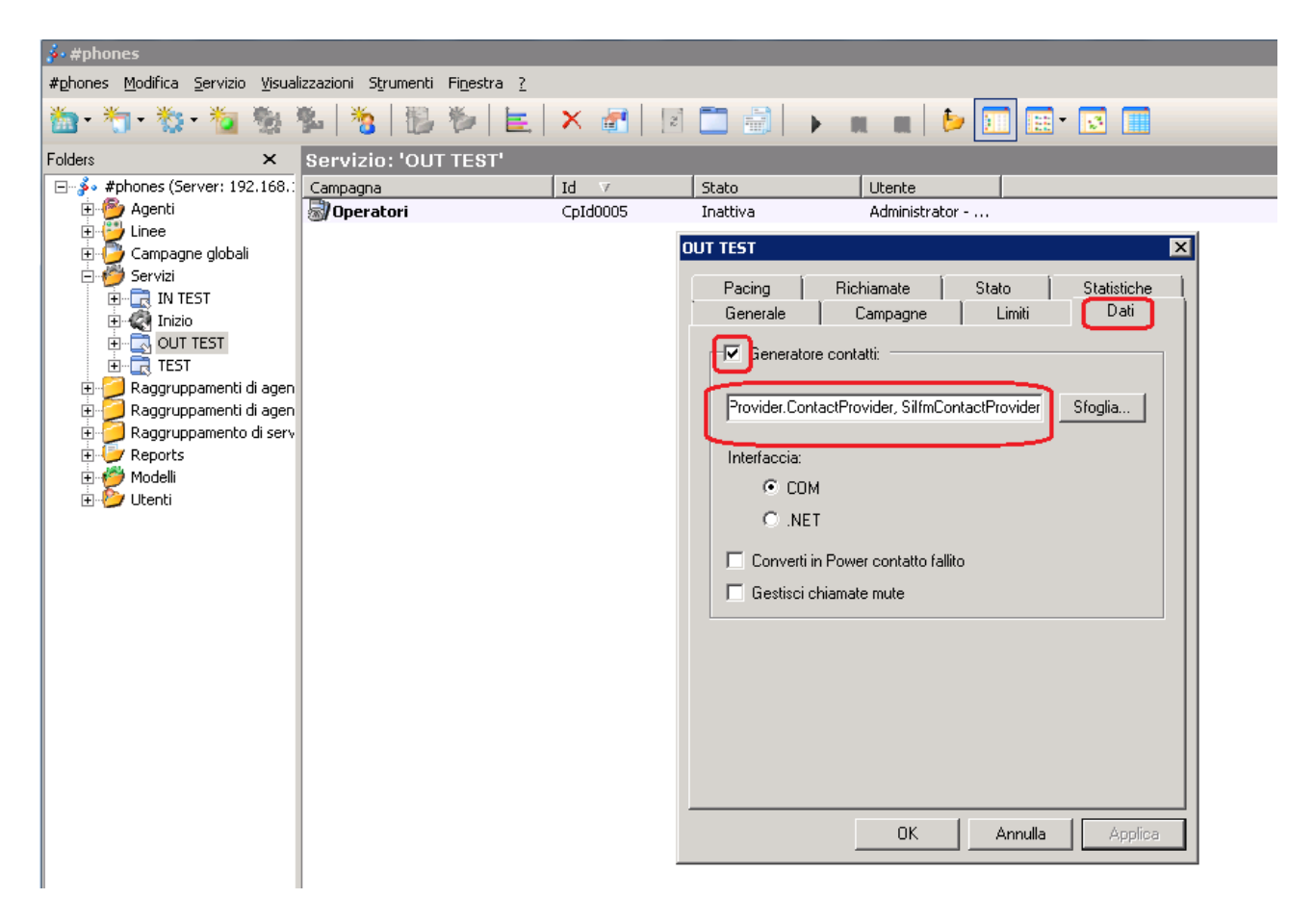

Salvare e attivare il servizio col tasto PLAY:

| 🍻 #phones                                          |                                             |          |          |                 |
|----------------------------------------------------|---------------------------------------------|----------|----------|-----------------|
| #phones <u>M</u> odifica <u>S</u> ervizio <u>V</u> | visualizzazioni Strumenti Finestra <u>?</u> |          |          |                 |
| 🋅 • 🏷 • 🏷 • 🏷 🦉                                    | 8 🏝 👌 🚯 🏷 崖                                 | X 🛃 🛛    |          | n m   📴 🖬 🖬 🖬 📰 |
| Folders 2                                          | × Servizio: 'OUT TEST'                      |          |          |                 |
| E 🖇 #phones (Server: 192.1                         | 168.: Campagna                              | Id ⊽     | Stato    | Utente          |
| 🗈 💯 Agenti                                         | 📓 Operatori                                 | CpId0005 | Inattiva | Administrator   |
|                                                    |                                             |          |          |                 |
| E Campagne globali                                 |                                             |          |          |                 |
|                                                    |                                             |          |          |                 |
|                                                    |                                             |          |          |                 |
|                                                    |                                             |          |          |                 |
| ⊕ ⊕ <b>⊕ ⊕ TEST</b>                                | Attiva servizio                             |          |          |                 |
| 🗄 🕖 Raggruppame 📲                                  | Sospendi servizio                           |          |          |                 |
| 🗄 🕖 Raggruppame 🍼                                  |                                             |          |          |                 |
| 🕀 💋 Raggruppame 🔳                                  | Termina servizio                            |          |          |                 |
| Heports                                            |                                             |          |          |                 |
|                                                    | Nuova campagna 🕨                            |          |          |                 |
| in 🦢 otoniu                                        | Invia messaggio                             |          |          |                 |

Una volta terminata la configurazione indicata, tornare sulla campagna e posizionarsi sul tab PREDICTIVE. Compilare manualmente il campo indicato inserendo rispettivamente **il nome del Servizio e la Campagna** #Phones, questa volta divisi da una <u>virgola</u>.

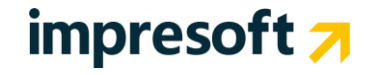

| Gestion                                                                                                    | e Ca                                                                                          | mpagn     | е и (             |                | di 1 🕨 🕅               | 🛃 🛃 🖾 🜬 x2  | X 🤊 ថ 🕼 🎙       | ) 👂 🍙 🔲 🛛         | <b>k 🖕</b> 🔶          |                   |         |
|----------------------------------------------------------------------------------------------------|-----------------------------------------------------------------------------------------------|-----------|-------------------|----------------|------------------------|-------------|-----------------|-------------------|-----------------------|-------------------|---------|
| Codice Motivo 110                                                                                                    | Outbo                                                                                         | und 🔻     | N°<br>Nominativi  | Quali So       | no? Filtro 0           | ? X         | Obs<br>/<br>Ter | ioleto<br>minato  | Rilavora              | 😣 H1              | -Sender |
| Data rif. Inizio 23/02/2018 Data rif. 23/02/2020 Priorità 0 🔍 Modalità di Lavoro Predictive (R) 🔻                                                                            |                                                                                               |           |                   |                |                        |             |                 |                   |                       |                   | •       |
| Descrizione INFO                                                                                                    | e INFOMASTER CONTENT PROVIDER Application Infomaster                                          |           |                   |                |                        |             |                 |                   |                       |                   |         |
| Tipo Motivo                                                                                                    | Oggeto     Trattativa     Per utilizzare il modulo predictive - Contact Provider Infomaster : |           |                   |                |                        |             |                 |                   |                       |                   | ster :  |
| ATTENZIONE: definire nella pagina Workflow il processo della campagna, selezionando e personalizzando modelli già reimpostati.<br>Per ulteriori dettagli <u>CLICCARE QUI</u> |                                                                                               |           |                   |                |                        |             |                 |                   |                       |                   |         |
| GENERALE                                                                                                    |                                                                                               | WORKELOW  | RICHIAMI/APP.TI   | OP7.AVANZATE   | DOCUMENTI              |             |                 |                   |                       |                   |         |
| MARKETING                                                                                                    |                                                                                               | VOIP      | PREDICTIVE        | GRUPPI         | AGENTI/PRODOTTI        |             |                 |                   |                       |                   |         |
| MESSAGGIO INTRO                                                                                                    | UTTIVO                                                                                        | E-MAILING | ALTRO             | INBOUND        | CAMPI PERSONALIZZATI   | I           |                 |                   |                       |                   |         |
| Linee Predictive ATTIN                                                                                                    | 'ATE [10]                                                                                     |           |                   |                |                        |             |                 |                   |                       |                   |         |
| Тіро                                                                                                    | AUTO                                                                                          | MATICO 🔍  | Non Trovat        | o/Non Risponde | • Fax                  |             | Segre           | teria             |                       | Risposta IVR      |         |
| Predictive                                                                                                    |                                                                                               |           | Intervallo (min)* | 30             | Intervallo (min)*      | 60          | Intervallo (    | min)*             | 30                    | Intervallo (min)* | 5       |
| Server(Default:                                                                                                    | SISE                                                                                          |           | Numero Tentativi  | 20             | Numero Tentativi       | 5           | Numero Te       | ntativi           | 20                    | Numero Tentativi  | 5       |
| 515200).                                                                                                    |                                                                                               |           | Priority Gap      | 0              | Priority Gap           | 2           | Priority Gap    | <b>b</b>          | 0                     | Priority Gap      | 1       |
| Acceleratore Manuale 0 K                                                                                                    |                                                                                               |           |                   | Passaggio a    | Passaggio ad operatore |             |                 |                   | Riconoscimento Errato |                   |         |
| IDServizio,IDCampagna #Phones                                                                                                    |                                                                                               | 5         | Intervallo (min)* | 5              | Intervallo (           | -<br>min)*  | 5               | Intervallo (min)* | 60                    |                   |         |
| C-140000 C-14000                                                                                                    | -                                                                                             | 0         | Numero Tentativi  | 30             | Numero Tentativi       | 30          | Numero Te       | ntativi           | 30                    | Numero Tentativi  | 25      |
| SrId0003,CpId0005 Priority Gap -3                                                                                                    |                                                                                               |           |                   | Priority Gap   | -4                     | Priority Ga |                 | -4                | Priority Gap          | 1                 |         |
| Max.Nº Linee                                                                                                    | 999                                                                                           |           | • Norman Fre      |                | • • •                  |             | • 0             |                   |                       | • O               |         |

Nel nostro caso, ponendo di avere un'alberatura simile a quella nelle prossime foto, dovremmo inserire il valore:

SrId0003,CpId0005

Dove:

- CpID0005: è il nome del Servizio di Contact Provider. Si trova nell'alberatura del Servizio (foto 1).
- SrId0003: è il nome della Campagna. Si trova nelle Proprietà del Servizio scelto.

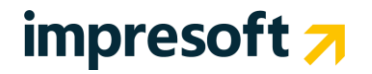

| 🌮 #phones                                                                                                    |          |                   |          |             |     |          |        |     |               |  |  |
|----------------------------------------------------------------------------------------------------|----------|-------------------|----------|-------------|-----|----------|--------|-----|---------------|--|--|
| #phones Modifica Servizio Visualizzazioni Strumenti Finestra ?                                                                                                    |          |                   |          |             |     |          |        |     |               |  |  |
| 🏙 • 🌴 • 🏷 • 🕴                                                                                                    | <b>i</b> | b 🐁 🖄             | 围港       |             | X 🚮 | 2        |        | н н | • • 🔝 🔝 🖌     |  |  |
| Folders                                                                                                    |          | ×                 | Servizio | o: 'OUT TES | ST' |          |        |     |               |  |  |
| 🖃 🍰 #phones (Server                                                                                                    | ì        |                   | Id ⊽     | Stato       |     | Utente   |        |     |               |  |  |
| E Magenti                                                                                                    |          |                   | 📓 Opera  | tori        |     | CpId0005 | Attiva |     | Administrator |  |  |
|                                                                                                    | obali    |                   |          |             |     |          |        |     |               |  |  |
| E Servizi                                                                                                    | 000      |                   |          |             |     |          |        |     |               |  |  |
| IN TEST                                                                                                    |          |                   |          |             |     |          |        |     |               |  |  |
| 🕀 🔕 Inizio                                                                                                    |          |                   |          |             |     |          |        |     |               |  |  |
|                                                                                                    |          |                   |          |             |     |          |        |     |               |  |  |
| E Solution I De Constantino E Solution E Solution E So | - JF     | Attiva servizio   |          |             |     |          |        |     |               |  |  |
|                                                                                                    |          | Sospendi servizio |          |             |     |          |        |     |               |  |  |
| E Raggruppam                                                                                                    |          | Termina servizio  |          |             |     |          |        |     |               |  |  |
| ⊕ ∲ Reports<br>⊕ ∲ Modelli                                                                                                    |          | Nuova campagna    | a 🕨      |             |     |          |        |     |               |  |  |
|                                                                                                    |          | Invia messaggio.  |          |             |     |          |        |     |               |  |  |
|                                                                                                    |          | Azzera statistich | e        |             |     |          |        |     |               |  |  |
|                                                                                                    | E.       | Nuovo grafico     |          |             |     |          |        |     |               |  |  |
|                                                                                                    |          | Modifica ownerst  | nip      |             |     |          |        |     |               |  |  |
|                                                                                                    | ×        | Cancella          |          |             |     |          |        |     |               |  |  |
|                                                                                                    |          | Proprietà         |          |             |     |          |        |     |               |  |  |

Nelle PROPRIETA' si trova il dato relativo alla campagna #Phones:

# impresoft 🛪

| 🍻 #phones                                                      |                      |                                                   |  |  |  |  |  |  |  |  |  |
|----------------------------------------------------------------|----------------------|---------------------------------------------------|--|--|--|--|--|--|--|--|--|
| #phones Modifica Servizio Visualizzazioni Strumenti Finestra ? |                      |                                                   |  |  |  |  |  |  |  |  |  |
| 🚵 • 🏷 • 🏷 • 🐐 🗞 🛸 🛛 🏷                                          | 🗓 🏷   🔄 🗙 💣          | 1   🗵 🚍   🕨 🔳 🔳 🕨 🔝 💷 👘                           |  |  |  |  |  |  |  |  |  |
| Folders ×                                                      | Servizio: 'OUT TEST' |                                                   |  |  |  |  |  |  |  |  |  |
|                                                                | Campagna             | Id V Stato Utente                                 |  |  |  |  |  |  |  |  |  |
|                                                                | 🔊 Operatori          | CpId0005 Attiva Administrator                     |  |  |  |  |  |  |  |  |  |
| Campagne globali                                               |                      | OUT TEST                                          |  |  |  |  |  |  |  |  |  |
| 🗇 🥙 Servizi                                                    |                      | Pacing Richiamate Stato Statistiche               |  |  |  |  |  |  |  |  |  |
|                                                                |                      | Generale Campagne Limiti Dati                     |  |  |  |  |  |  |  |  |  |
|                                                                |                      | r Servizio                                        |  |  |  |  |  |  |  |  |  |
| H S TEST                                                       |                      | Id: Srid0003                                      |  |  |  |  |  |  |  |  |  |
| 🕀 🕖 Raggruppamenti di agenti umani                             |                      | Nome: OUT TEST                                    |  |  |  |  |  |  |  |  |  |
| E → Baggruppamenti di agenti sintetici                         |                      |                                                   |  |  |  |  |  |  |  |  |  |
| E Preports                                                     |                      |                                                   |  |  |  |  |  |  |  |  |  |
|                                                                |                      | Interno virtuale: 1000000001                      |  |  |  |  |  |  |  |  |  |
|                                                                |                      | Media type: Audio                                 |  |  |  |  |  |  |  |  |  |
|                                                                |                      | Costo risorsa: 100                                |  |  |  |  |  |  |  |  |  |
|                                                                |                      | ✓ Numero di preselezione:                         |  |  |  |  |  |  |  |  |  |
|                                                                |                      | Note:                                             |  |  |  |  |  |  |  |  |  |
|                                                                |                      | SilfmContactProvider, ContactProvider, SilfmConta |  |  |  |  |  |  |  |  |  |
|                                                                |                      |                                                   |  |  |  |  |  |  |  |  |  |
|                                                                |                      |                                                   |  |  |  |  |  |  |  |  |  |
|                                                                |                      |                                                   |  |  |  |  |  |  |  |  |  |
|                                                                |                      |                                                   |  |  |  |  |  |  |  |  |  |
|                                                                |                      | OK Annulla Ánolica                                |  |  |  |  |  |  |  |  |  |

Questo collegamento viene mostrato anche sulla griglia delle campagne, es.:

| File Azioni Rilavora Strumenti ?     |                                     | Motivazione      | e Elenchi / Campagne                           |
|--------------------------------------|-------------------------------------|------------------|------------------------------------------------|
| Anno 2018   Visualizza solo Campagna | Attive 🔍 Visualizza Tutte le campag | ne Cerc          | a                                              |
|                                      |                                     |                  |                                                |
| ✓ ID DESCRIZIONE CAMPAGNA            | TIPOLOGIA                           | Nº CLIENTI MODAI | ALITA' DI LAVORO                               |
| 115 INFOMASTER INBOUND               |                                     | 0 Grupp          | pi                                             |
| 110 INFOMASTER CONTENT PROVIDER      |                                     | 0 Predic         | ictive (Infomaster - AUTO - SrId0003,CpId0005) |
| 109 INFOMASTER outbound              |                                     | 6 Grupp          | pi                                             |

Le varie politiche di retry dei tentativi di chiamata (Non Risponde, Numero Errato, ecc) rimangono i medesimi già noti agli utilizzatori dei sistemi predittivi.

#### Impostazioni su Gestione contact provider #Phones – Infomaster

Dopo aver impostato le campagne, è possibile entrare sulla pagina di gestione di #Phones dal menu Amministrazione.

Da qui si potranno vedere le campagne collegate, con relativo servizio.

Nella parte alta della maschera vanno indicate le credenziali di SQL del server dove è installato #Phones.

ISTANZA SQL: indicare l'istanza SQL del server dove è installato #Phones. UTENTE SQL: indicare l'utente SQL (solitamente "SA"). PASSWORD: indicare la password di accesso.

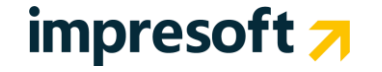

#### Premere SALVA CONFIGURAZIONE per memorizzare i dati inseriti. La maschera effettua un refresh e mostra le campagne ed i servizi collegati.

20/04/2018 18:21:08 DEBUG 20/04/2018 18:21:08 DEBUG

DEBUG

20/04/2018 18:20:08

Se la connessione e la creazione del database sono andate a buon fine, le voci si evidenzieranno in verde.

|             | Tabella di configurazione popolata                      |                  |                                          |                |                                       |               |            |            |                            |         |               |  |
|-------------|---------------------------------------------------------|------------------|------------------------------------------|----------------|---------------------------------------|---------------|------------|------------|----------------------------|---------|---------------|--|
| Es.:        | :                                                       |                  |                                          |                |                                       |               |            |            |                            |         |               |  |
|             |                                                         | FM Gro           | up<br>S                                  |                |                                       |               |            |            |                            |         | 10            |  |
| • (         | Configurazione database contact                         |                  | .5                                       |                |                                       |               |            |            |                            | -       |               |  |
| 0           | Tabella di configurazione popolal<br>Database presente! | ta               | Istanza Sql:<br>Utente Sql:<br>Password: | serverde<br>sa | •                                     |               |            | Salv       | a Configurazione Crea Data |         |               |  |
| Con         | figurazione dei servizi #Phones - Car                   | mpagne bCom.     |                                          |                |                                       |               |            |            | Filtra:                    |         | 19.11         |  |
| ID          | ▲ IDServizioIFM                                         | BCOMServer       | BCOMDatabase                             | BCOMUser       | BCOMPassword                          | IDMotivo      | LogType    | LogLevel   | Disabilitato               |         |               |  |
| 101         | 0 0                                                     | serverdev        | REVENT                                   | sa             | *******                               | 5731          | Database   | Error      | 0                          |         |               |  |
| 100         | 8 IfmSrv00001                                           | ServerDev        | Revent                                   | sa             | *******                               | 5768          | Database   | FATAL      | 1                          |         |               |  |
| 1           | 2 SrId0003,CpId0005                                     | (local)          | bComTestMail                             | Post sa        | ********                              | 110           | DATABASE   | DEBUG      | 0                          |         |               |  |
|             | 4 SrId0003,CpId0006                                     | ServerDev        | Revent                                   | sa             | *******                               | 5768          | Database   | DEBUG      | 1                          |         |               |  |
| 100         | 9 SrId0009,CpId0009                                     | (local)          | IC4Y                                     | sa             | *******                               | 6             | Database   | Error      | 1                          |         |               |  |
|             |                                                         |                  |                                          |                |                                       | MASTER CONTEN | T ×        |            |                            |         |               |  |
|             |                                                         |                  |                                          |                | 1 =                                   |               |            |            |                            |         |               |  |
| ID:         | Log type:                                               |                  |                                          | Cog            | G                                     | estione       | ▲ [        |            | di 1 🕨                     | н 🖬 🛃 🖓 | )⊧≊ x2 X "7 O |  |
| Log         | der contact provider                                    | Debrown          |                                          | Levelle        |                                       | mpagne        |            |            |                            |         |               |  |
| <b>→</b> 1D | 5000 SrId0003 CoId0005                                  | DataEven<br>20/0 | 1/2018 18·21·00                          | DEBLIG         | · · · · · · · · · · · · · · · · · · · |               |            |            |                            |         |               |  |
|             | 4999 SrId0003,CpId0005                                  | 20/0             | 4/2018 18:21:08                          | DEBUG          | Codice Motiv                          | o 110 Outbo   | ound V Non | ninativi 0 | Quali Sono?                | Filtro  | ? X           |  |

Data rif. inizio 23/02/2018

scrizione

Data rif. fine

INFOMASTER CONTENT PROVIDER

23/02/2020 Priorità 0

Es.

4998 SrId0003,CpId0005 4997 SrId0003,CpId0005

4996 SrId0003,CpId0005

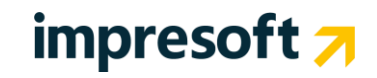

## 3. Utilizzo servizi IFM #Phones dal CRM

### **3.1** Uso dei servizi da CRM

L'integrazione tra il CRM e i servizi IFM #Phones avviene tramite la Multimedia. Procedere come segue:

• Avviare la Multimedia (Contact Management / Gestione Attività oppure mediante l'apposito pulsante nella barra superiore.

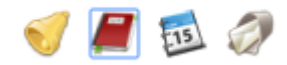

• Entrati in Multimedia verificare che in basso a sinistra compaia l'indicazione 'verde' di connessione attiva. Altri colori sono indicatori di possibili anomalie: Rosso indica problemi, Arancione o Giallo indicano mancata connessione, es. per password errata.

Compare inoltre anche l'identificativo dell'utente su #Phones (es. AgId0025). Vicino all'orologio del pc compare anche un telefono verde (il colore si comporta esattamente come già descritto).

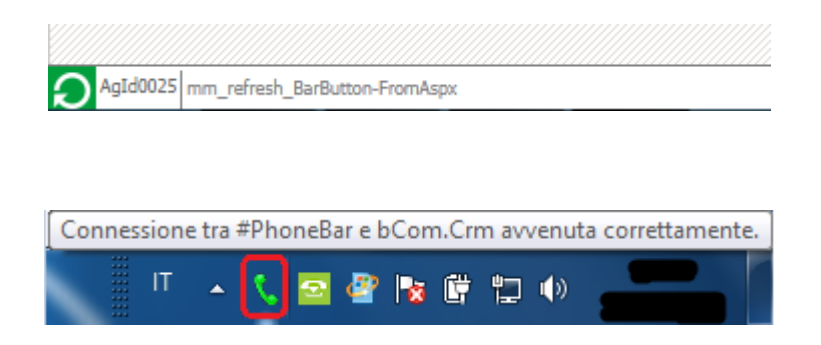

Nel caso non sia attiva il Modulo "35 SistemaVOIP/CTI" (si può verificare la licenza nel CRM, premendo il tasto "?" sulla toolbar, quindi voce "Informazioni su b.com CRM") verrà presentata un'indicazione simile alla seguente:

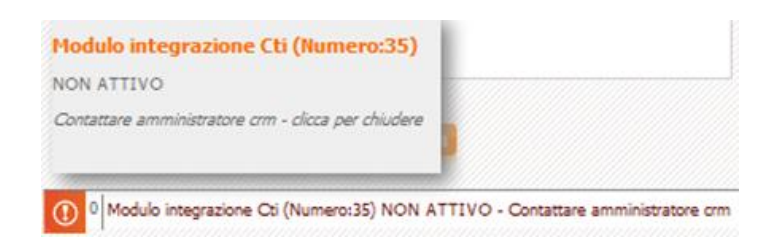

• Quando #Phones è correttamente allineato col CRM, presenta un'indicazione simile alla seguente:

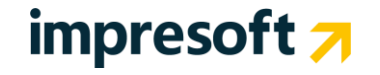

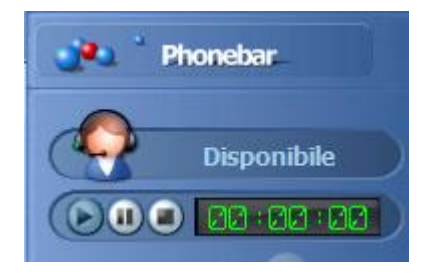

#### Effettuare una telefonata in uscita dal CRM

La chiamata manuale in uscita si riferisce al caso di lavorazione a GRUPPI in OUTBOUND.

Quando si lavora in INBOUND o in CONTACT PROVIDER (modalità predittiva) gli operatori non effettueranno chiamate in uscita, ma il metodo di lavoro, la risposta e l'eventuale inoltro sono sempre gli stessi.

Dopo aver visualizzato il nominativo, per chiamare posso premere sulla cornetta verde di fianco al numero di telefono sull'interfaccia CRM (oppure la chiamata parte immediatamente, a seconda della configurazione dei parametri).

La chiamata verrà effettuata tramite l'interfaccia #Phones.

Esitando il nominativo coi metodi già noti, la chiamata viene chiusa.

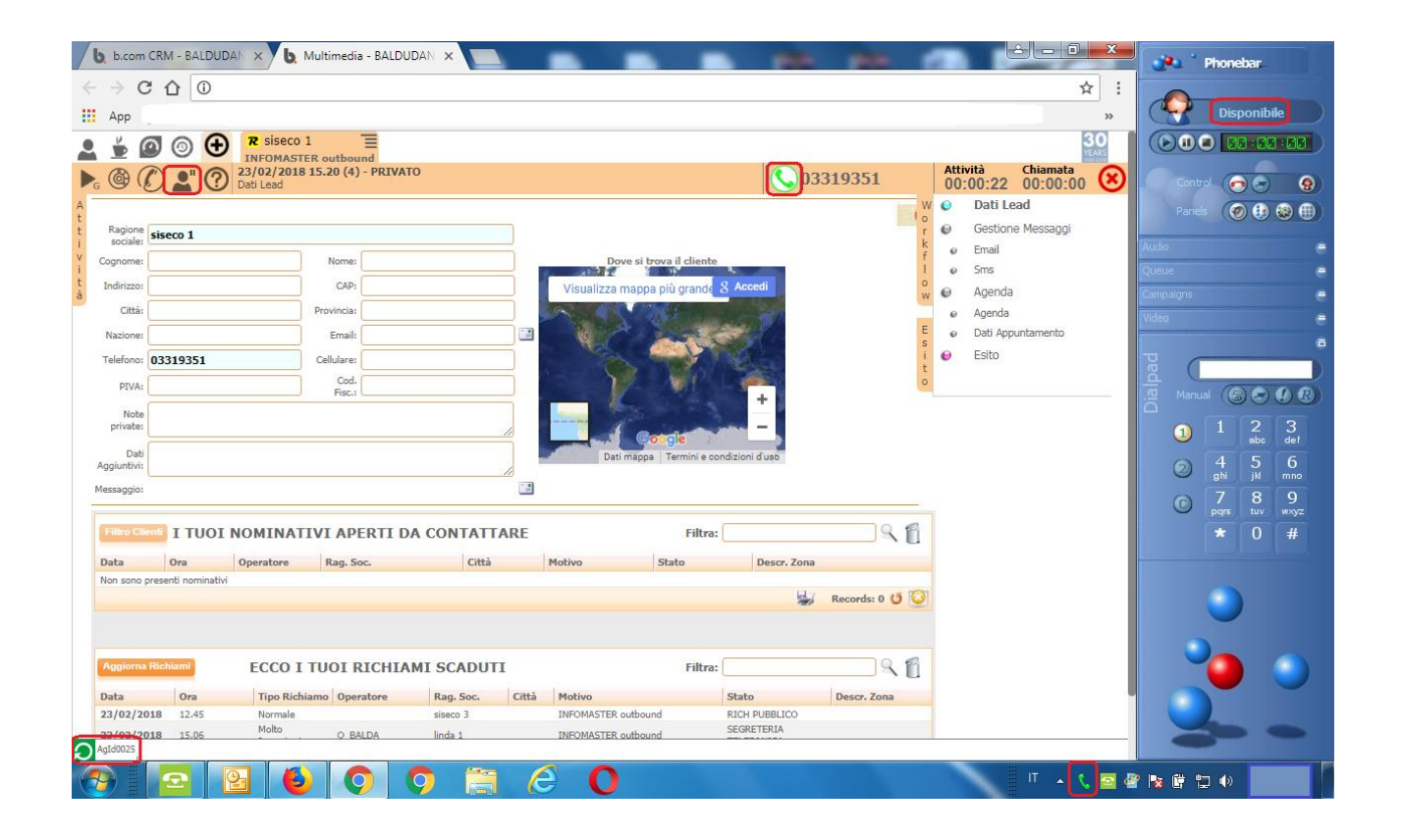

Da notare sul CRM:

- In basso a sinistra: l'utente è correttamente collegato, si vede il nome utente e c'è l'icona verde.
- In basso a destra: è presente la cornetta verde che indica la corretta connessione tra i sistemi.

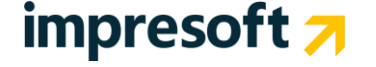

- In alto a sinistra, il tasto PAUSA non è premuto (vale per sistemi predittivi). Se l'utente dovesse premerlo, anche l'interfaccia #Phones si metterà automaticamente in pausa.

Sull'interfaccia #Phones si nota:

- In alto, la voce DISPONIBILE che indica che l'utente è in linea e collegato.

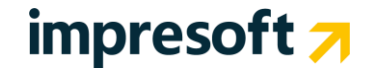